| 4             | メール設定                                                                                                    | PC や携帯電話のメールアドレスを登録すると事務連絡等がメール配信され<br>ますので、登録をお願いします。               |
|---------------|----------------------------------------------------------------------------------------------------|----------------------------------------------------------------------|
| 1             | 画面右上の「メール設定」をクリックする。                                                                                      | ホーム <mark>メール設定  </mark> サイトマップ   ログアウト                              |
| <b>2</b><br>* | PC と携帯のメールアドレスを正確に入力<br>「確定」をクリックする。<br>正しく登録されると、設定したアドレスに確<br>メールが送信されます。(メールが届かな<br>場合は、再度設定を行ってください。) | して、<br>、<br>、<br>、 、 、 、 、 、 、 、 、 、 、 、 、 、                         |
| 3             | 「OK」をクリックする。                                                                                              | Web ページからのメッセージ     X       シ 更新してもよろしいですか?     人       OK     キャンセル |

〈参考〉

携帯メールへの事務連絡の配信を拒否したい 場合は、「配信拒否」をチェックして、「確定」をク リックする。

※ PCメールの「配信拒否」はできません。

| ▶ 携帯メール配信拒否設定 |      |  |  |
|---------------|------|--|--|
| メール配信内容       | 配信拒否 |  |  |
| お知らせ          |      |  |  |
|               | 確定   |  |  |